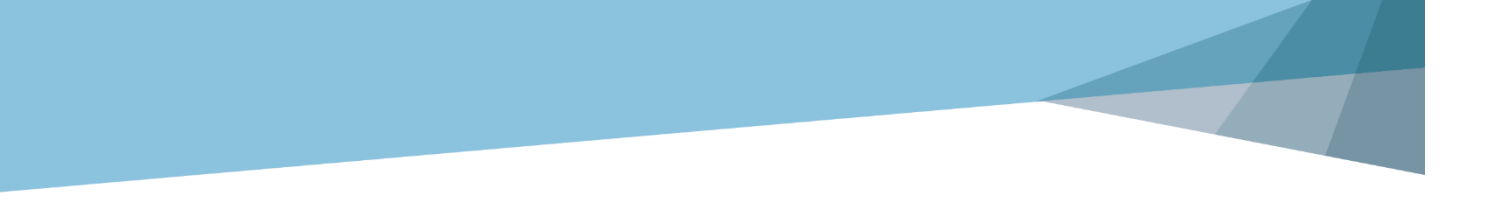

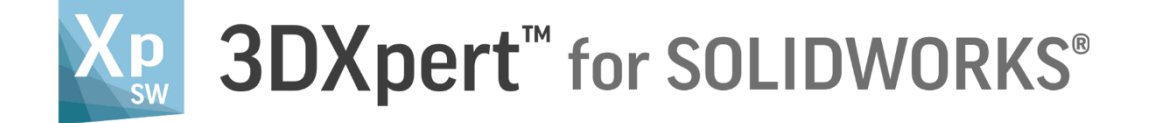

# Working Environment

Selection Filters, Selection Tools & Mesh Selection

14,0200,1599,1024(SP2)

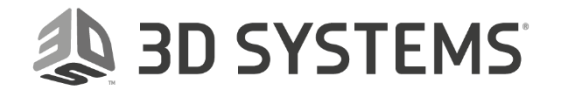

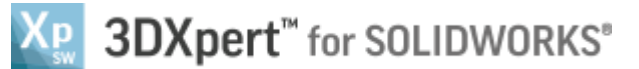

In this exercise, we will learn the basics of **Selection Filters, Selection Tools & Mesh Selection**. All stages of work are involving many choices of selecting. The selection is a combination of the **Selection Filters** and the **Selection Tools**.

Understanding the filters' condition and user controlling selection tools is essential for understanding the software and for comfortable and flowing work.

Since **3DXpert** can work on a regular cad model as well as **Mesh** model, there are some tools regarding **Mesh Selection**.

To learn this tools we need to follow few steps (guided):

- Open the downloaded **3DXpert-Exercise-Selection\_Tools\_V1.elt** from the Initial screen.
- Use Selection Filters, Selection Tools & Mesh Selection.

|          | Left mouse button name is " <i>pick</i> "   |
|----------|---------------------------------------------|
| Notice/  | Middle mouse button name is <b>"Exit</b> "  |
| Remember | Right mouse button name is " <i>Click</i> " |

1. From the Initial screen *pick* Open File.

| 2 | 8 🖪 🥩 🏝 • 🚯       | <b></b>              | File View Tools       | Window |
|---|-------------------|----------------------|-----------------------|--------|
|   | <b>\$</b>         |                      | , II - <del>7</del> - |        |
|   | New Part file New | Open File Import Exp | Open File             |        |
|   | mm Assembly II    |                      |                       | •      |

 This command will open the 3DXpert for SOLIDWORKS Explorer. Load file 3DXpert-Exercise-Selection\_Tools\_V1.elt from the same folder where the downloaded files exist.

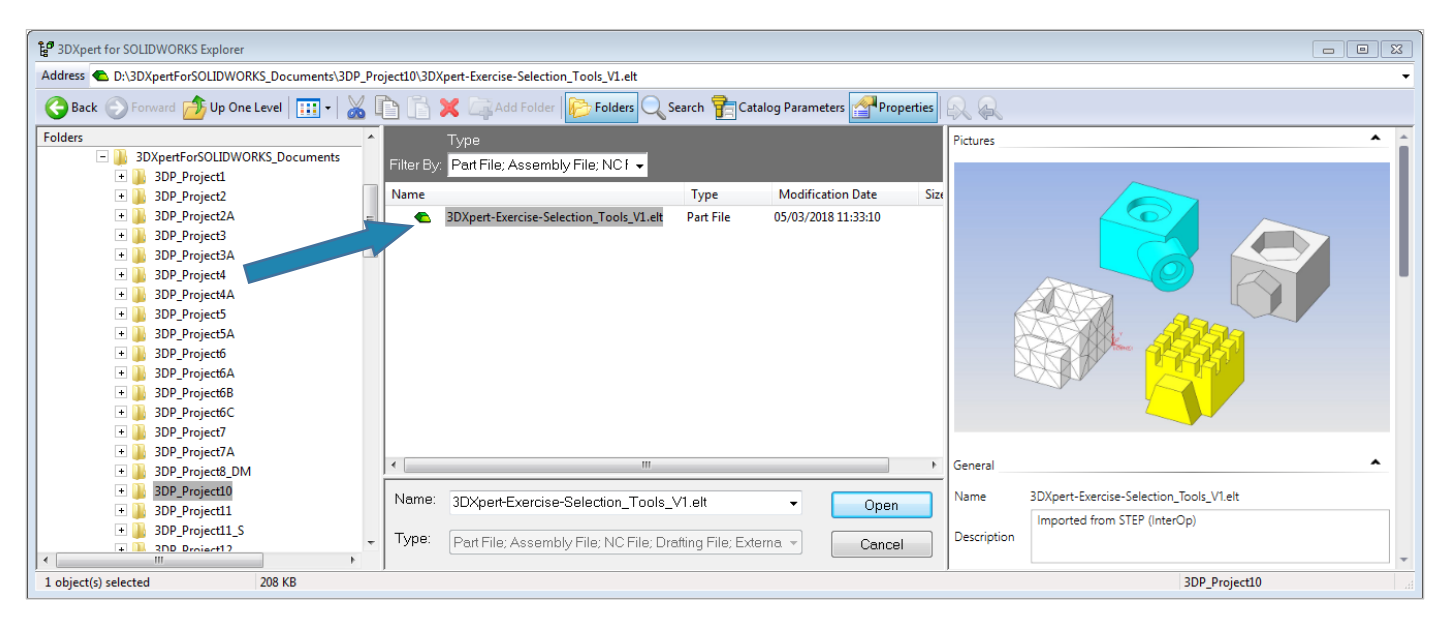

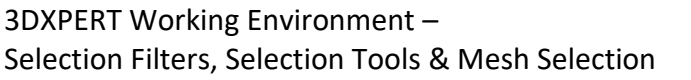

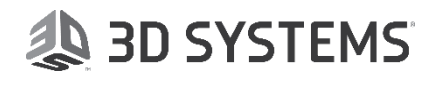

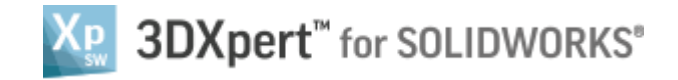

After the file is open, the screen looks like this:

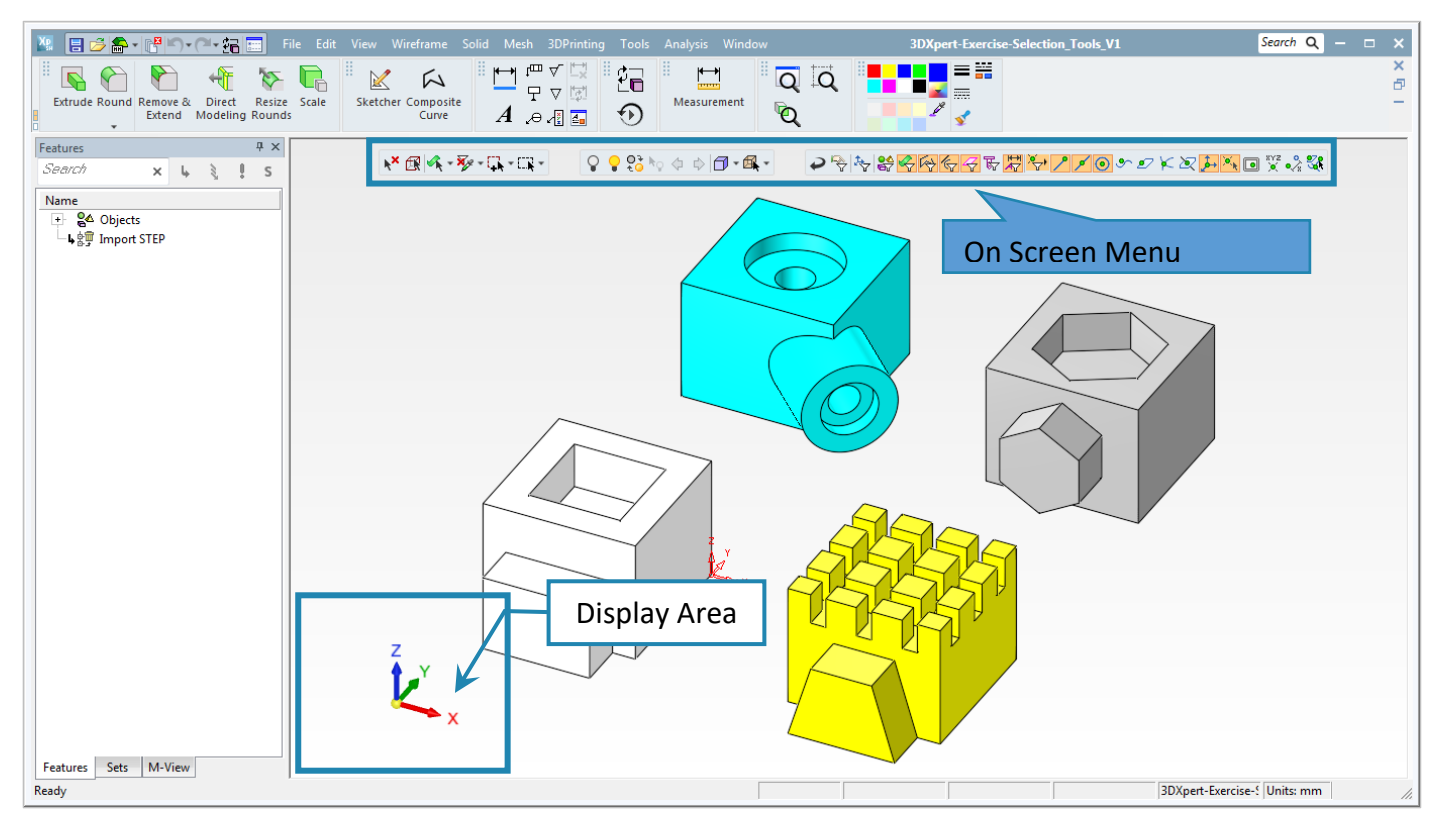

### On Screen Menu

At the top of the screen for every working environment, the **On screen Menu** is seen on the top of the graphic region, containing three groups of icons.

The **On Screen Menu** contain three groups of icons:

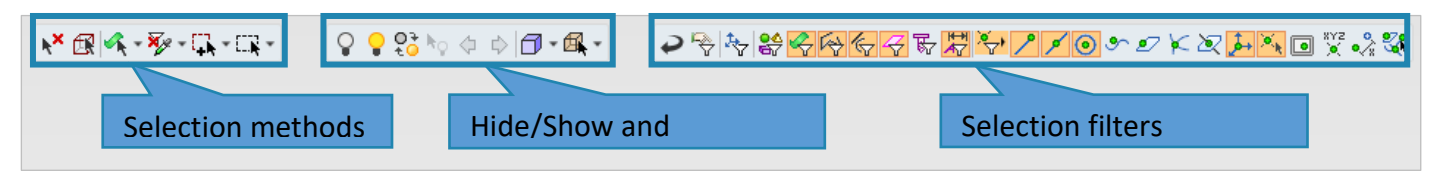

Selection Methods, Which from there the Selection Tools can be invoked.

Hide/Show and Rendering mode settings (not discussed in this document).

Selection filters, from there it is possible to control their status.

#### **Basic Selection**

A basic selection is done by *Pick* (left mouse button). The second *pick* on any *pick*ed entity is *Unpick*. Any selection is according to Selection Filter status. The color of *pick*ed entity is **Brown**.

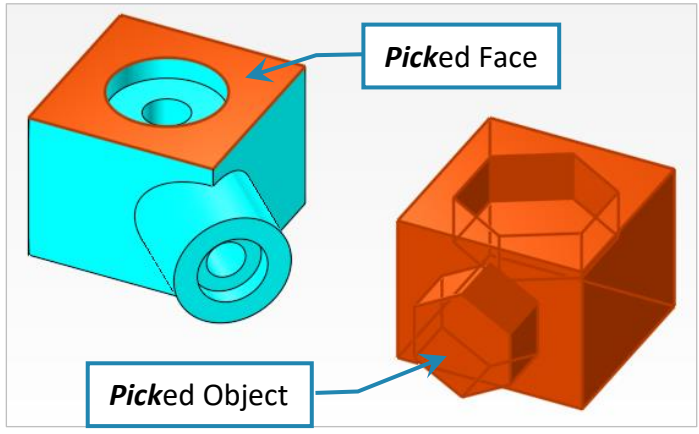

3DXPERT Working Environment – Selection Filters, Selection Tools & Mesh Selection

3

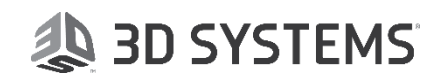

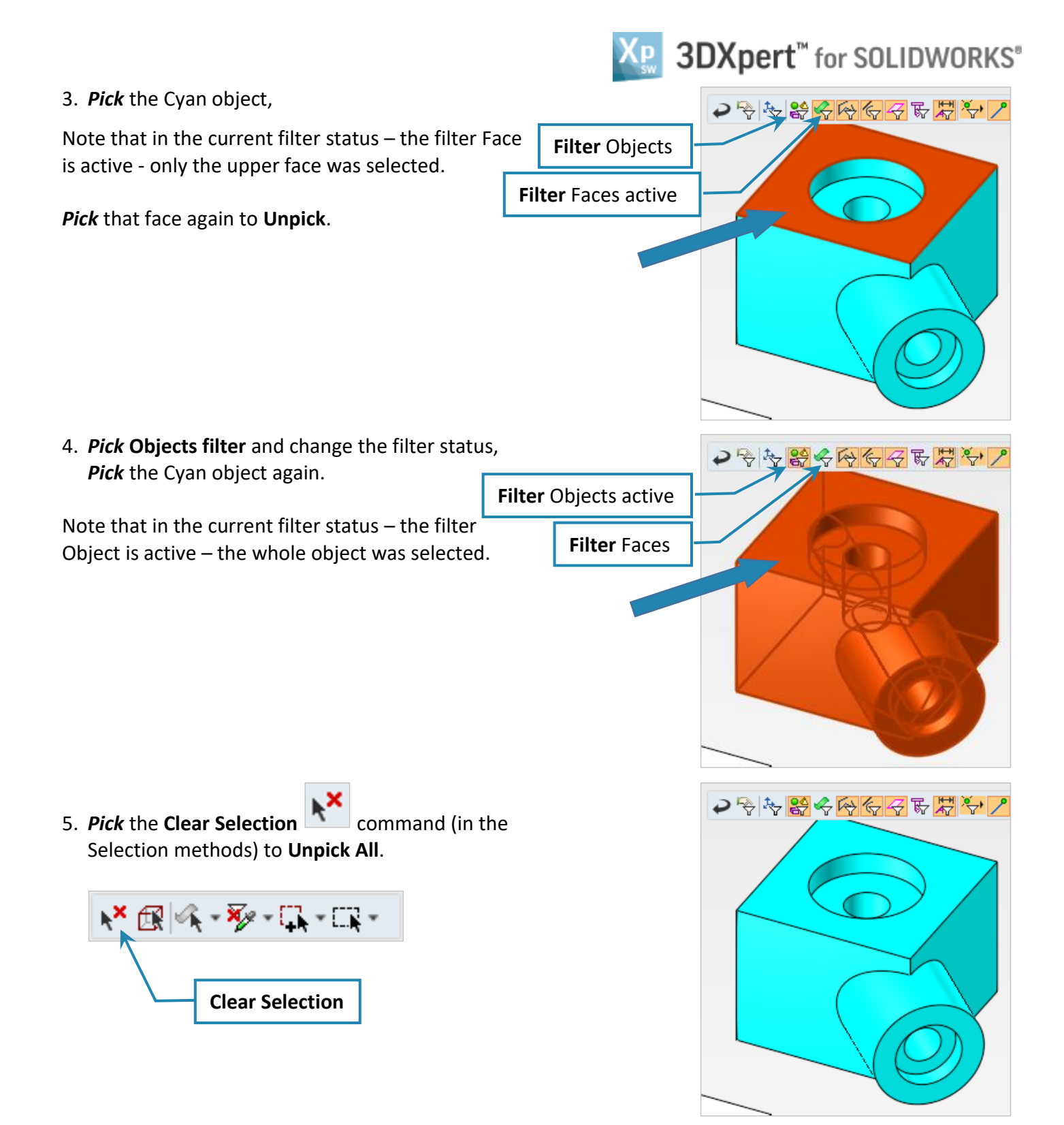

#### **Selection Filter Status**

For each status and for every command, the **Filters** in the **Selection Filter** might have one of three possible relevant working conditions, which are predefined according to the most common usage considerations:

- Relevant and Activated the icon is available and pressed
- Relevant and Not Activated the icon is available but not pressed
- Not Relevant- the icon is grey out

The **Selection Filters** status changes from command to command automatically by the system. The user can chose to activate or deactivate any of the relevant filters according to any need and to get more functionality from the command.

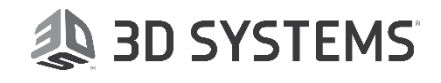

lê < kê 🏀

4

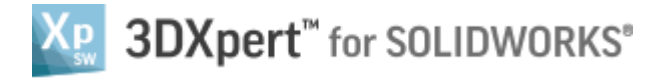

#### **Selection Filters Table**

|                                                                                                    |                       | ⟨< < < < < < < < < < < < < < < < < < <                                  |  |  |
|----------------------------------------------------------------------------------------------------|-----------------------|-------------------------------------------------------------------------|--|--|
| P                                                                                                    | Reset                 | Reset filters to default if needed – Reset will be done on exit command |  |  |
| <b>₽</b>                                                                                                    | Keep Filters          | Keeps user changes in filter state until release and reset              |  |  |
| *₹                                                                                                    | Filter UCS            | Open UCS Manger to control the display of multiple UCSs                 |  |  |
|                                                                                                    | Object                | Enable/Disable select of Objects                                        |  |  |
| $\checkmark$                                                                                                    | Face                  | Enable/Disable select of Faces                                          |  |  |
| Ŵ                                                                                                    | Sketcher & Composite  | Enable/Disable select of Sketcher & Composite                           |  |  |
| Ky -                                                                                                    | Edges & Curves        | Enable/Disable select of Edges & Curves                                 |  |  |
| 4                                                                                                    | Datum                 | Enable/Disable select of Datum's                                        |  |  |
| Call of the second second second second second second second second second second second second second second s | Threads               | Enable/Disable select of Threads attribute                              |  |  |
| ₹ķ                                                                                                    | PMI                   | Enable/Disable select of PMI                                            |  |  |
| <b>*</b> ,                                                                                                    | Points menu extension | Open the filter point menu extension                                    |  |  |
| ~                                                                                                    | End point             | Enable/Disable select of End point                                      |  |  |
| ۶                                                                                                    | Mid point             | Enable/Disable select of Mid point                                      |  |  |
| 0                                                                                                    | Center point          | Enable/Disable select of Center point                                   |  |  |
| Ś                                                                                                    | Close to curve point  | Enable/Disable select of Close to curve point                           |  |  |
| Ð                                                                                                    | Close to face point   | Enable/Disable select of Close to face point                            |  |  |
| ×                                                                                                    | Intersection point    | Enable/Disable select of Intersection point                             |  |  |
| $\geq$                                                                                                    | Pierce point          | Enable/Disable select of Pierce point                                   |  |  |
| حقر                                                                                                    | UCS point             | Enable/Disable select of UCS point                                      |  |  |
| •                                                                                                    | Point                 | Enable/Disable select of Point                                          |  |  |
| XYZ<br>O                                                                                                    | Key in point          | Enable/Disable select of Key in point                                   |  |  |
|                                                                                                    | Screen point          | Enable/Disable select of point on screen                                |  |  |
| •%                                                                                                    | Delta from point      | Enable/Disable adding Delta to any other selected point                 |  |  |
| ₹.                                                                                                    | Multiple points       | Enable/Disable select of multiple kinds of points                       |  |  |

NOTE:

The Delta from point selected point whose XYZ values are measured from any other selected point.

The delta interface window opens after picking any other point.

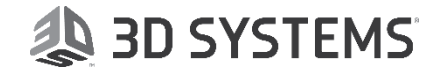

The **Selection Methods** show now that Hole recognition is active.

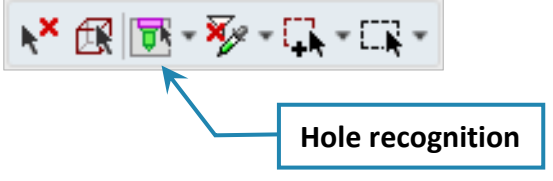

7. *Pick* the cylinder face at the top of the Cyan object.

Note that all of the Hole faces where picked in a single *pick* Including the interior surfaces that are difficult to reach.

From the Selection Methods group, change the selection mode to

Note, that **Hole selection** is not relevant while filter object is active.

Keep the selection.

6. Activate Filter Faces again.

Hole Selection.

8. From the **Selection Methods** group, change the selection mode to **Pocket Selection**.

Note that **Hole selection** is not relevant while filter object is active.

The Selection Methods show now that Pocket recognition is active.

N× IR So - V - IL - IL - Pocket recognition

9. *Pick* the bottom face of the pocket of the Grey object.

Note that all of the Pocket faces where picked in a single **pick** Including the interior surfaces that are difficult to reach.

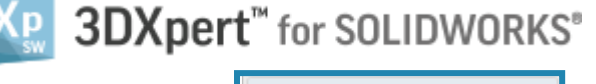

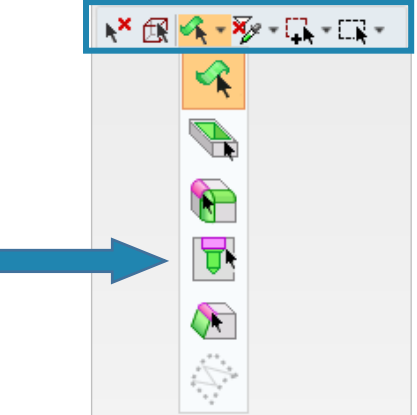

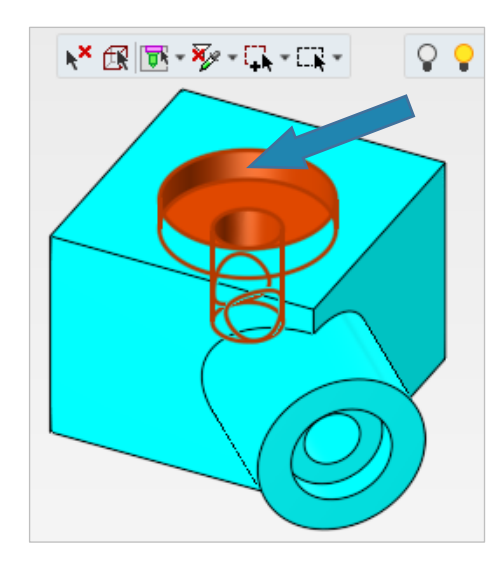

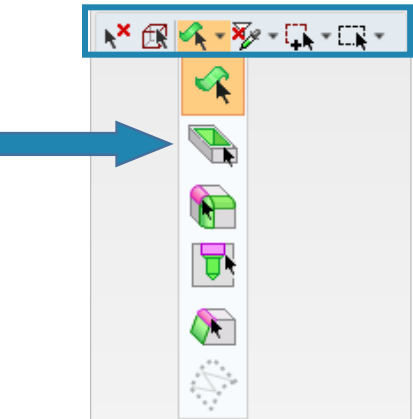

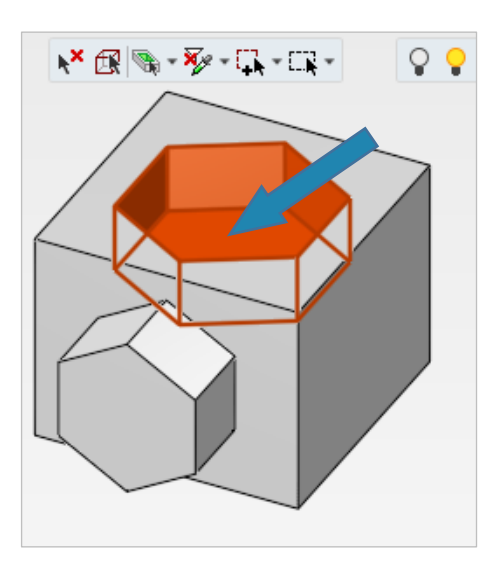

# 🔈 3D SYSTEMS

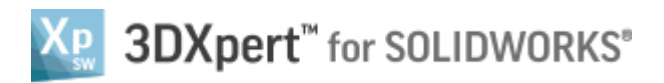

### Selection Methods

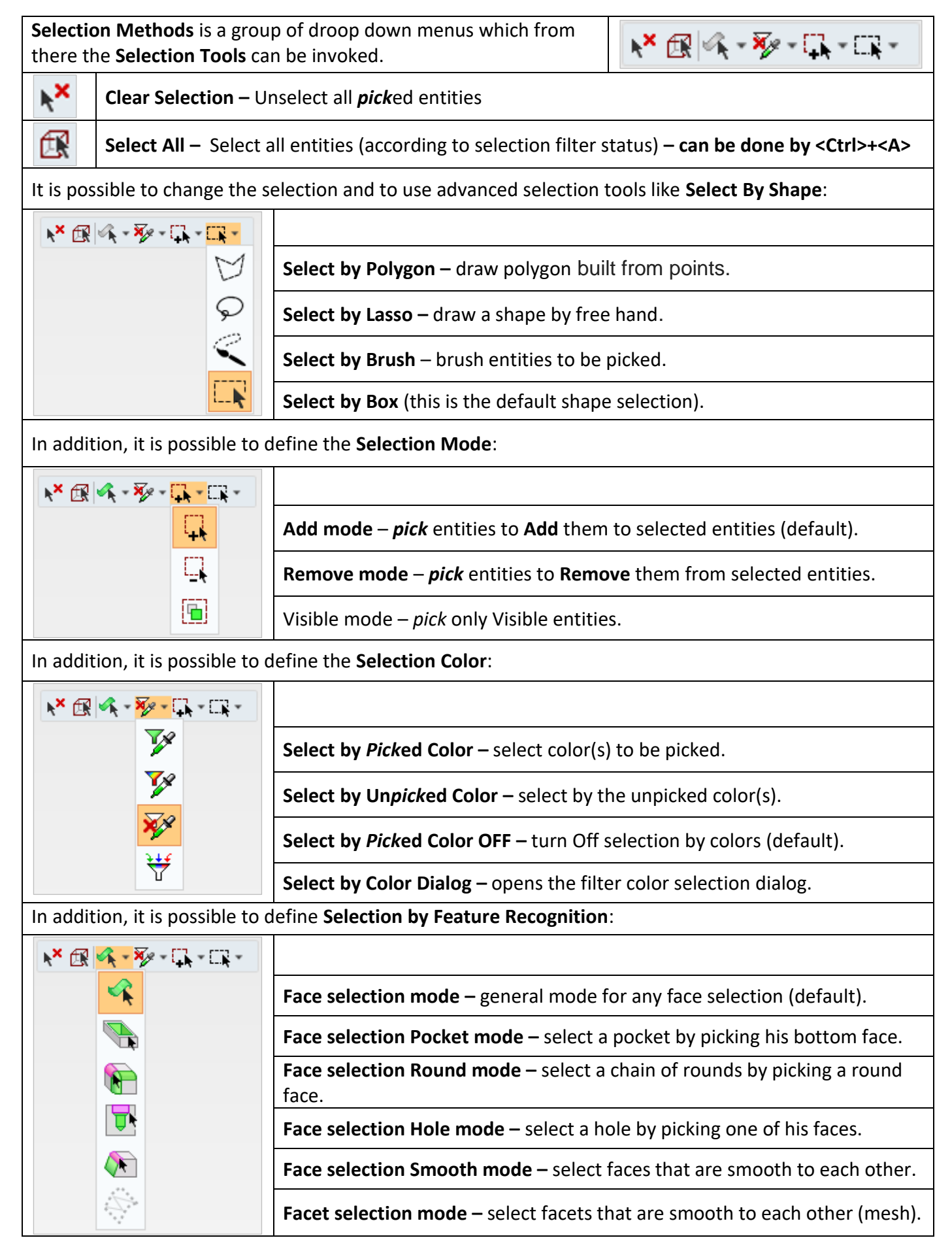

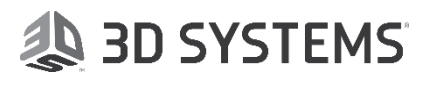

3DXpert<sup>™</sup> for SOLIDWORKS®

#### Please notice:

It is possible to use any combination of selection methods, as needed

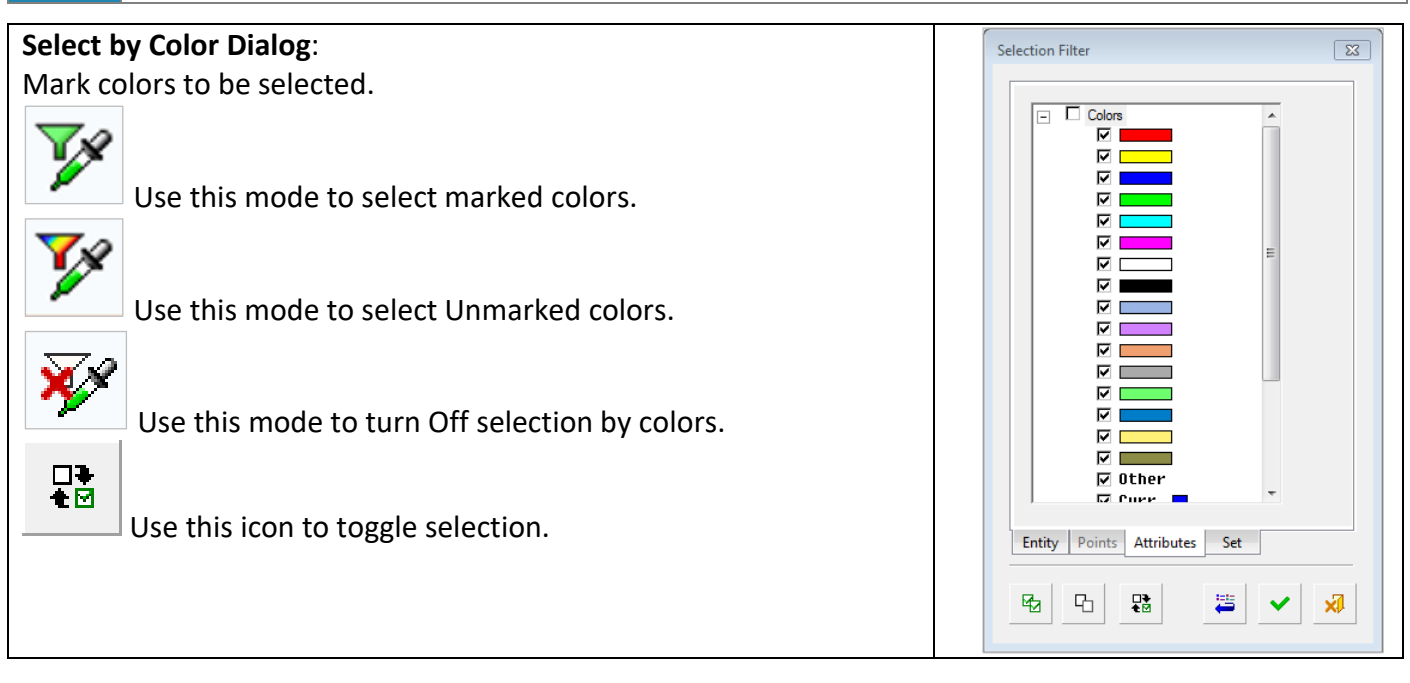

10. From the **Color Menu** *pick* the Blue color to change the *pick*ed faces to Blue.

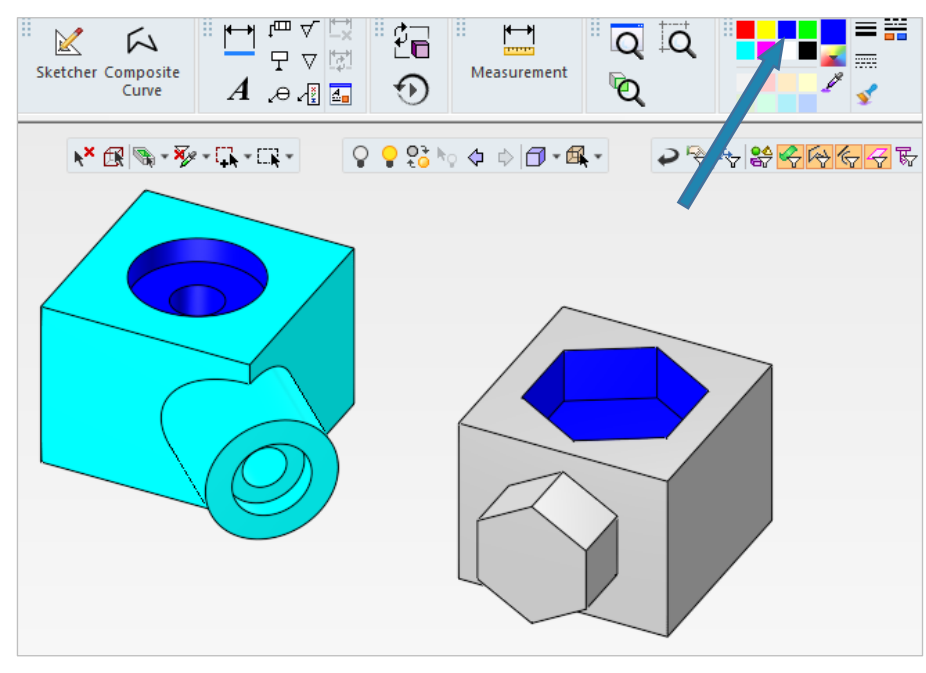

11. From the Selection Methods group, open Select by Color Dialog.

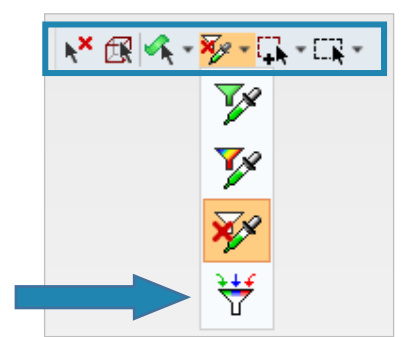

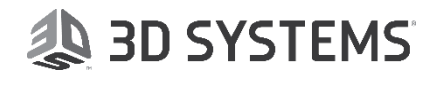

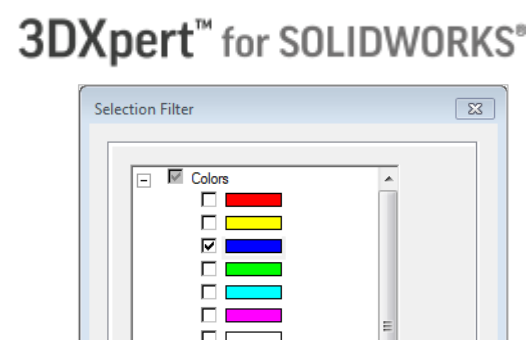

🐌 3D SYSTEMS

Switch the selection using toggle command so only blue is selected as shown in the picture. Entity Points Attributes Set × 4 Ch. ₽ to select all blue faces, and change their color to green from the **Color Menu**. 13. Pick Select All 💦 🕅 👒 - 🏷 - 🖳 - 📖 -♀♀\$° \> ↓ **□** • ▲ • ₽ 🗟 👆 😵 > 👇 👆 😤 < Reset 14. *Pick* the Reset command to set all filters to default. 15. *Pick* all object except the yellow – use filter 💡 😚 🍬 💠 🗇 - 🕰 -objects – and then *pick* the Hide command Hide to hide them.

₽

#### 3DXPERT Working Environment – Selection Filters, Selection Tools & Mesh Selection

12. Uncheck the Blue color,

3DXPERT Working Environment – Selection Filters, Selection Tools & Mesh Selection

10

 Turn the display to **Right View**, *Pick* the X axis in the Display area.

Pick X axis

Make sure that Filter faces is active and Select by Box is active in

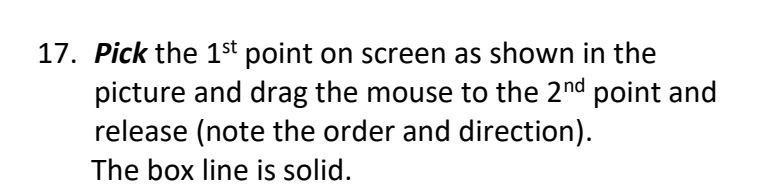

the Selection Methods group.

18. Turn the display to **ISO View**, *Pick* the White Ball in the Display area.

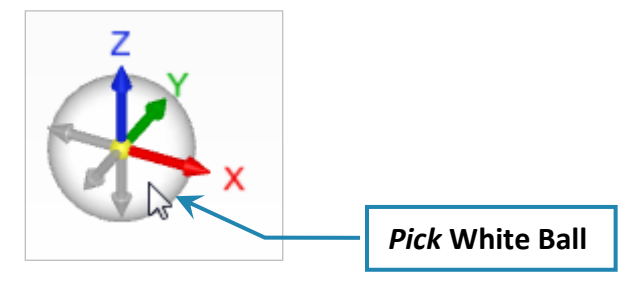

## Select by Box:

From **left to right** includes all entities within the box, even partially contained entities.

Turn back the display to **Right View**, *Pick* the X axis in the Display area.
 *Pick* the 1<sup>st</sup> point on screen as shown in the

picture and drag the mouse to the 2<sup>nd</sup> point and release (note the order and direction). The box line is dashed.

S

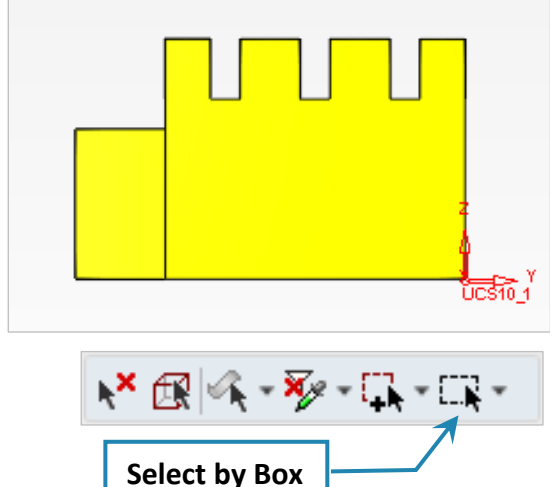

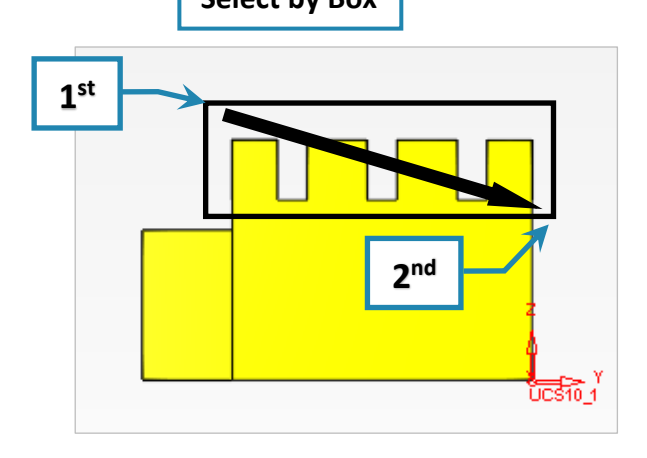

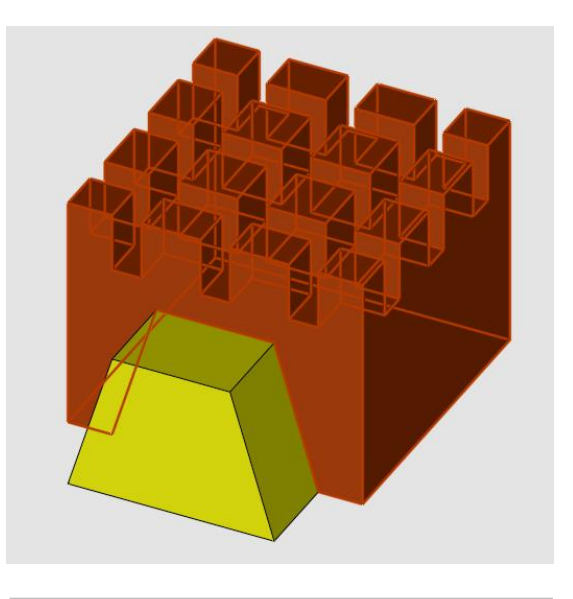

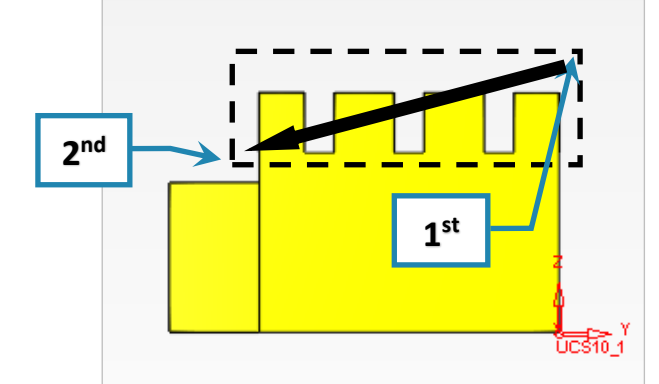

20. Turn back the display to **ISO View**, *Pick* the **White Ball** in the Display area.

#### Select by Box:

From **Right to Left** includes only fully contained entities.

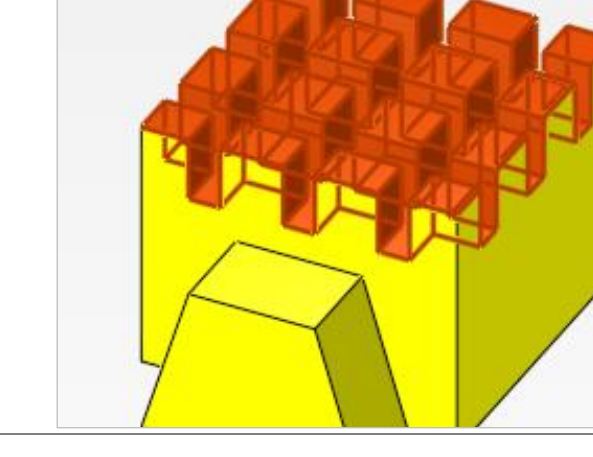

3DXpert<sup>™</sup> for SOLIDWORKS<sup>®</sup>

#### Please notice:

Selection methods) to Unpick All.

Pick the Clear Selection

- 1. Press **<Shift>** key (on keyboard) and **Select by Box** (both directions) means **Unselect by Box**.
- 2. For all other shapes there is no selection difference in the shape creation direction.

command (in the

3. Press **<Shift>** key is also **Unselect by shape** (no selection difference in the shape creation direction).

#### Mouse pointer

To make selection easier and clearer, the user may notice that the shape of the mouse pointer is changing and the entity highlight while hovering above entities according to their type:

| <i>~</i> /                            | Pick an <b>edge</b>                                             |  |  |  |  |  |
|---------------------------------------|-----------------------------------------------------------------|--|--|--|--|--|
| <i>₽</i> IJ                           | Pick a <b>face</b>                                              |  |  |  |  |  |
| À                                     | Pick a spline, line, or any other <b>curve</b>                  |  |  |  |  |  |
| 17<br>47                              | Pick a <b>composite</b> curve                                   |  |  |  |  |  |
|                                       | Pick an <b>endpoint</b> of a curve or edge                      |  |  |  |  |  |
| T.                                    | Pick the <b>midpoint</b> of a line, circle, arc, or ellipse     |  |  |  |  |  |
| Ð                                     | Pick the center point of a circle, arc, or ellipse              |  |  |  |  |  |
| <b>A</b>                              | Pick the point that is closest to a picked edge or curve        |  |  |  |  |  |
|                                       | Pick the point that is closest to the picked position on a face |  |  |  |  |  |
| X                                     | Pick an intersection point                                      |  |  |  |  |  |
| A \$                                  | Pick a piercing point                                           |  |  |  |  |  |
|                                       | Pick a Toolpath <b>point</b>                                    |  |  |  |  |  |
| 4<br>~                                | Pick a UCS                                                      |  |  |  |  |  |
| +                                     | Pick a <b>pre-defined</b> point                                 |  |  |  |  |  |
| X Y Z                                 | Pick a <b>Key In</b> point                                      |  |  |  |  |  |
| A A A A A A A A A A A A A A A A A A A | Pick a <b>sketch</b>                                            |  |  |  |  |  |
|                                       | Pick a <b>plane</b>                                             |  |  |  |  |  |
|                                       | Pick an open or closed solid <b>object</b>                      |  |  |  |  |  |
| <b>E</b>                              | Pick an open or closed Mesh <b>object</b>                       |  |  |  |  |  |

# 🙏 3D SYSTEMS

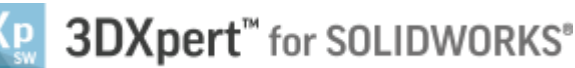

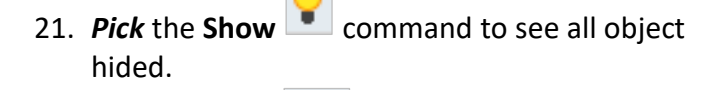

**Pick Select All** to bring them back to display, and then **exit** (middle mouse button) to quit the command.

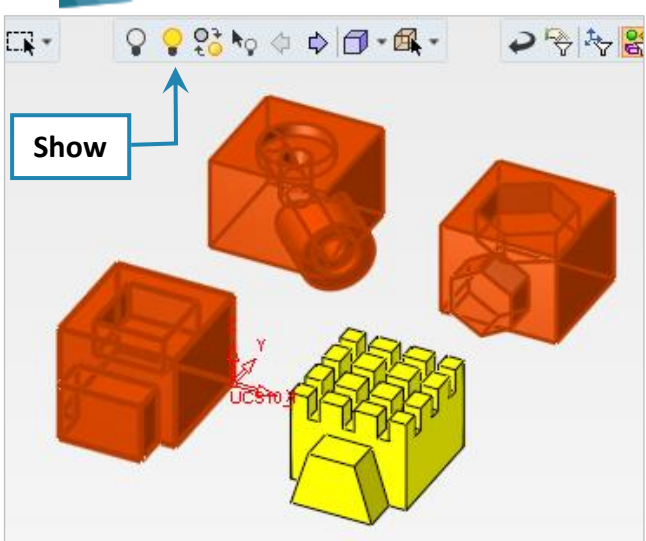

22. *Pick* all object except the white – use filter objects –

and then *pick* the **Hide i** command to hide them.

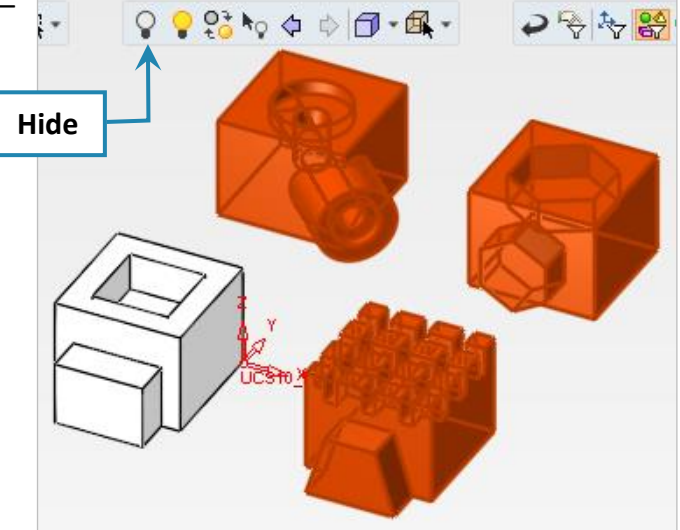

🐌 3D SYSTEMS

Mesh Object:

The white object is a Mesh Object.

23. To view the mesh facets **View -> Settings -> Display Mesh Facets**.

| Vi | ew K                                                            |                        | 3DPrir            | nting To           | ools Analysis            | Windo             |                       | 3       | DXpert-Exercis | e-Selection_Tools_V1 |
|----|-----------------------------------------------------------------|------------------------|-------------------|--------------------|--------------------------|-------------------|-----------------------|---------|----------------|----------------------|
|    | <ul> <li>Settings</li> <li>Display</li> <li>Settings</li> </ul> | Crosshair              | Override Face     |                    |                          |                   |                       |         |                |                      |
| L  | ight Setting                                                    | Light Setting          | Light Setting     | Light<br>Settings  |                          |                   |                       | ? 🏷 🤮 🛠 | <u>₩\$</u> ₹₩  | <b>₩ \ / 0</b> \$    |
|    | Display<br>Edges                                                | Display Mesh<br>Facets | Display<br>Datums | Display<br>Threads | Display<br>Symbols (PMI) | Display<br>Curves | Display Open<br>Edges | 4       |                |                      |
|    | ▼ Pane<br>▼ Grid & S<br>▼ Style                                 | Snap                   |                   |                    |                          |                   |                       |         |                |                      |
|    | <ul> <li>Hide She</li> <li>Render</li> </ul>                    | ow<br>Mode             |                   |                    |                          |                   |                       |         | <u>لمجارعة</u> |                      |
| L  | <ul><li>✓ Views</li><li>✓ ZPR</li></ul>                         |                        |                   | _                  | Noc                      | le Po             | int                   |         | X              |                      |

On a model with Mesh, Filter Object can be used to select the object. It is also possible to *pick* a mesh node.

3DXPERT Working Environment – Selection Filters, Selection Tools & Mesh Selection

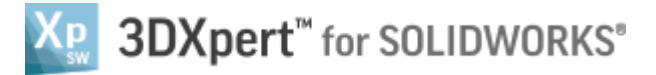

Measurement

 $(\mathbf{f})$ 

С

Ē

24. From the main Toolbar, invoke Measurement and *pick* two points to measure the distance.

:=

| $\wedge$ | Measurement                                                                                             |
|----------|----------------------------------------------------------------------------------------------------|
|          | Image: Market state     Image: Market state       Distance:     2 Points       Distance =     70,711 mm |
|          | Delta X = -50.000 mm<br>Delta Y = -50.000 mm<br>Delta Z = 0.000 mm                                      |
|          | XY proj. dist. = 70.711 mm                                                                              |
|          | Reference UCS<br>UCS10_1 Unit System<br>mm  gram                                                        |
|          | 🔟 🛣 🖌 Distance 🗸                                                                                        |

25. Change to Data

#### in the Measurement toolbar and *pick* the object:

|  | Measurement     S3       ¥→ △     ✓     Image: S3       Data:     Closed Mesh Object       Volume =     99625.000 mm³                                                                                                    |  |  |  |  |
|--|----------------------------------------------------------------------------------------------------|--|--|--|--|
|  | Mass =       782.056 gram         Clamping force =       0.000 Kgf         No. of Faces =       0         Center X =       -25.000 mm         Center Y =       -29.282 mm         Center Z =       17.318 mm         Box X =       50.000 mm         Box Y =       65.000 mm         Box Z =       40.000 mm         Proj. Area ≈       3024.765 mm²         Surface area =       16600.000 mm² |  |  |  |  |
|  | Reference UCS<br>UCS10_1 Unit System<br>Density<br>7.85 kg/dm <sup>s</sup>                                                                                                    |  |  |  |  |
|  | 🕅 📩 🗸 Distance 🗸                                                                                                    |  |  |  |  |

Command,

### End of Document.

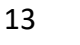

## 🐌 3D SYSTEMS